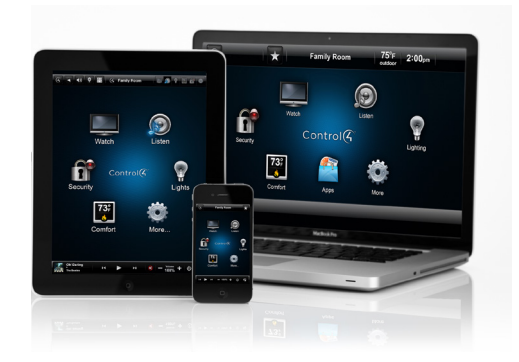

Control<sup>4®</sup> 4Sight<sup>®</sup> Service with Anywhere Access: Mobile Quick Reference

#### Control your home from your smartphone, tablet, or PC while you're away

Welcome to the exciting world of home automation. With Control4\* 4Sight\* Service and Anywhere Access: Mobile on your Apple® or Android® smartphone or tablet or on a Windows® PC, you can control everything in your system from your mobile device even when you're not at home. Turn on your TV in the family room for your kids while you're at the store. Disarm your security system and unlock the front door so the service guy can repair your furnace. Not sure whether you've locked all of the doors when you left home? Simply check the locks to make sure everything's buttoned up.

#### Getting started

- 1 First, you'll need a subscription to the 4Sight Service (fee required) plus the MyHome® app installed on your smartphone, tablet or Windows PC to use Anywhere Access. Your dealer can help you get a 4Sight subscription. See MyHome App Quick Reference for details about how to download and use the MyHome app.
- 2 Tap or double-click to open MyHome on your device.
- 3 When the MyHome screen appears, notice the little icon in the upper-left corner which means you are using the 3G/4G network to access your system (iPhone example below).

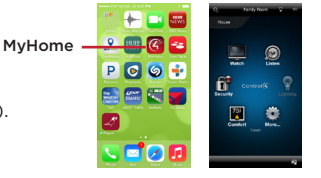

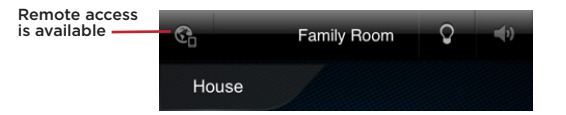

If the WiFi icon displays (shown below), you're using the local WiFi hotspot wherever you are.

4 Start controlling your system.

| Local access is<br>available | Ŷ     | Entry Way | Q | <b>(</b> 1) |
|------------------------------|-------|-----------|---|-------------|
|                              | House |           |   |             |

### Select a room to control a device

If MyHome shows that it's in a specific room, but you want to control a device in another room, change to the room where the device is. The current room's name appears at the top of your screen. MyHome is shown on a PC (right). The current room is 'Living.'

1 Tap or click the **room name** at the top of the screen like 'Entry Way' (iPhone example shown below).

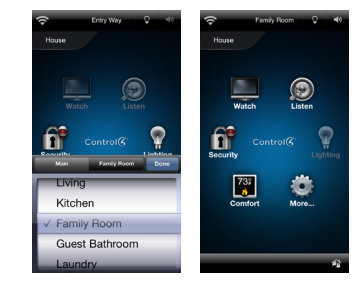

- 2 Tap, swipe, or click House, the floor, or the **room**. If a star appears next to the room, this indicates the default room (example shown above on an iPhone: at the right on a PC).
- 3 Notice that the room name changes. Tap or click what you want to control in that room.

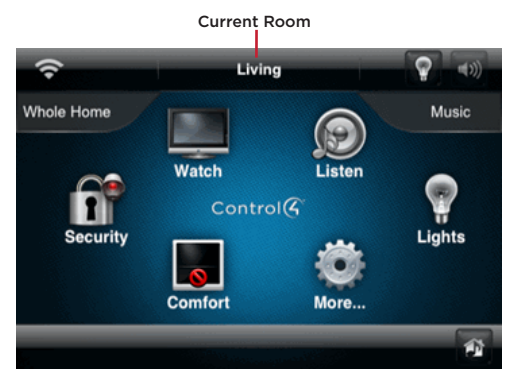

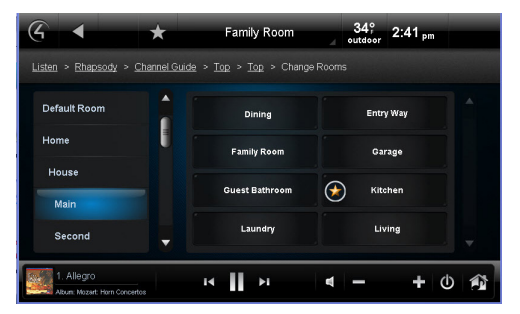

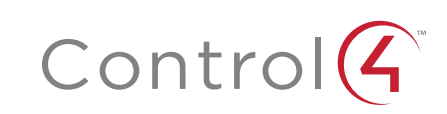

## Using 4Sight Service with Anywhere Access

Tap or click an icon in the Home menu or room to control your system.

- 1 When you're in the room you want, tap or click the icon you want.
- 2 Tap or click what you want to control:

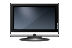

Watch cable, satellite, or movies on your TV or projector.

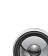

Listen to the radio, music, Rhapsody, and more.

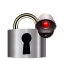

Manage security cameras, door locks, and

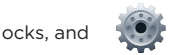

73₽

100

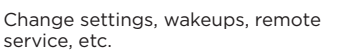

Manage one or all lights and scenes.

Manage thermostats, blinds, etc.

# Helpful tips

more.

- Room off. Tap or click the power button (see below) to turn off what is currently playing.
- Listen

C

Ε

F

G

- Music services from Cable. Dish Network or DirecTV are available.
- You can access music stored on a PC or network storage using Listen > My Music. •
- Music services such as Rhapsody, Pandora, Tuneln, and so on, display under Listen. ٠
- Radio stations display under the Listen > Stations button (depending on your reception and what you've set up).

Volume. To control audio, use the buttons in the media bar (see below). Change the current room's volume, mute the music, power off, and more. Smartphones and tablets show slight variations.

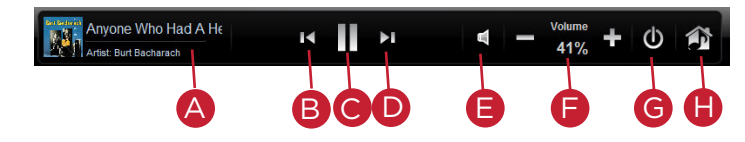

Currently Playing-Lists the song currently playing.

- B Back-Skips the song back.
  - Pause/Plav—Pauses or plays the song.
- D Forward-Advances the song.
  - Mute-Mutes the song.
  - Volume Controls-Increases or decreases the volume by percentage.
  - Power-Powers off what is currently playing.
  - Zones-Enable or disable media zones. You can add zones from here or in Listen.

Zones. Tap or click to enable or disable audio zones 🎓 by room. For example, you can play music

through the speakers in other zones by turning them on here. Accessing zones varies by device.

Rooms (zones) currently off do not display, since no active devices are playing. To add a zone, start audio from any zone, and click or tap Add Zones. Click or tap the additional room. Adjust the volume (see below).

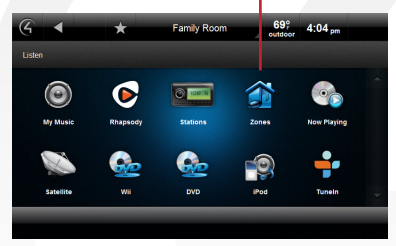

Zones

Rooms are listed by All Rooms, floor, and room (MyHomePC shown below) or floor and rooms (iPad, shown right; smartphones look similar).

Select the floor and room, and then enable or disable the desired room (add/remove)

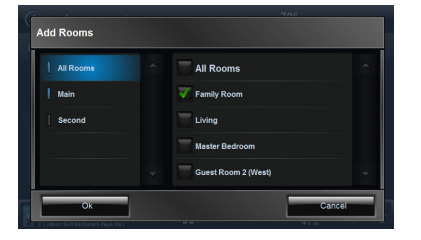

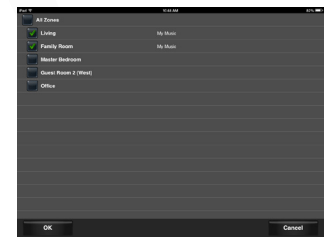

- Watch
  - If you or your dealer added favorites for your cable or satellite stations.
    X
    You'll see your favorite channels in a folder. Tap or click the folder and activate the channel.
  - If you have a media player, you'll see a Movies button.
- **Comfort.** Thermostats appear in all rooms. Control your thermostats no matter which room you're accessing on the navigator.
- Lights. Lists all of the installed Control4 lighting devices in your home such as keypads, dimmers, switches, or lighting scenes (preprogrammed sets of lights you can control by room or activity).
  - Dimmers appear as slider bars where you can set light levels and intensity. Just click or tap, hold, and slide the button.
  - Light switches appear as on/off toggles with no dimmer control. Just tap or click the button On or Off.
  - Lighting scenes appear as a list of created scenes with unique names. Create, remove, or edit lighting scenes vourself.

All. Shows all lights and lighting scenes in the house. By room. Shows the lights in a specific room. Lighting scenes. Shows just the lighting scenes.

### Recommended Control4 products

 4Sight Service with Anywhere Access - Web. Use an Internet browser on your iOS or Android smartphones and tablets to control your home when you're not there.

70° 5:08 pm All Off - New

©2014, Control4 Corporation. All rights reserved. Control4, the Control4 logo, and the 4-ball logo, are registered trademarks or trademarks of Control4 Corporation in the United States and/or other countries. All specifications subject to change without notice.

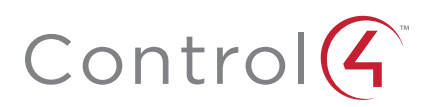